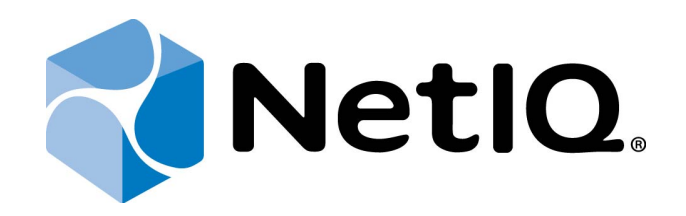

# NetIQ Advanced Authentication Framework

# Smartphone Authentication AD Service Installation Guide

Version 5.1.0

# Table of Contents

|                                                              | 1    |
|--------------------------------------------------------------|------|
| Table of Contents                                            | 2    |
| Introduction                                                 | 3    |
| About This Document                                          | 3    |
| System Requirements                                          | . 4  |
| Installing and Removing Smartphone Authentication AD Service | 5    |
| Installing Smartphone Authentication AD Service              | 5    |
| Extending Schema for Smartphone Authentication AD Service    | 9    |
| Removing Smartphone Authentication AD Service                | 10   |
| Microsoft Windows Server 2008 R2                             | 10   |
| Microsoft Windows Server 2012/Microsoft Windows 2012 R2      | 10   |
| Index                                                        | . 11 |

### Introduction

#### About This Document

### **Purpose of the Document**

This Smartphone Authentication AD Service Installation Guide is intended for all system administrators and describes how to install Smartphone Authentication AD Service.

For more general information on NetIQ Advanced Authentication Framework<sup>™</sup> and the authentication software you are about to use, see NetIQ Advanced Authentication Framework – Client User's Guide.

Information on managing other types of authenticators is given in separate guides.

#### **Document Conventions**

**Warning.** This sign indicates requirements or restrictions that should be observed to prevent undesirable effects.

Simportant notes. This sign indicates important information you need to know to use the product successfully.

 $oldsymbol{0}$  Notes. This sign indicates supplementary information you may need in some cases.

Tips. This sign indicates recommendations.

- Terms are italicized, e.g.: *Authenticator*.
- Names of GUI elements such as dialogs, menu items, buttons are put in bold type, e.g.: the **Logon** window.

## System Requirements

The following system requirements should be fulfilled:

 Microsoft Windows Server 2008 R2 SP1/Microsoft Windows Server 2012/Microsoft Windows Server 2012 R2

Smartphone Authentication AD service should be installed on **every** Authenticore Server.

## Installing and Removing Smartphone Authentication AD Service

**Smartphone Authentication AD service** is designed to provide connection between Smartphone Authentication Dispacher and an applicable data storage. Smartphone Authentication AD service stores every new push ID, which is sent from the mobile device, in the data storage of Smartphone Authentication Dispatcher. If Smartphone Authentication AD service is not running, the push notification will not be sent to the mobile device with the installed NetIQ Smartphone Authenticator.

#### **Installing Smartphone Authentication AD Service**

The start of installation may be frozen for a time up to 1 minute in the case of offline mode. This delay occurs due to check of digital signature of component.

To install Smartphone Authentication AD service:

1. Run SmartphoneAdServiceSetup.msi. The Smartphone Authentication AD service Setup window will be displayed. Click Next to continue.

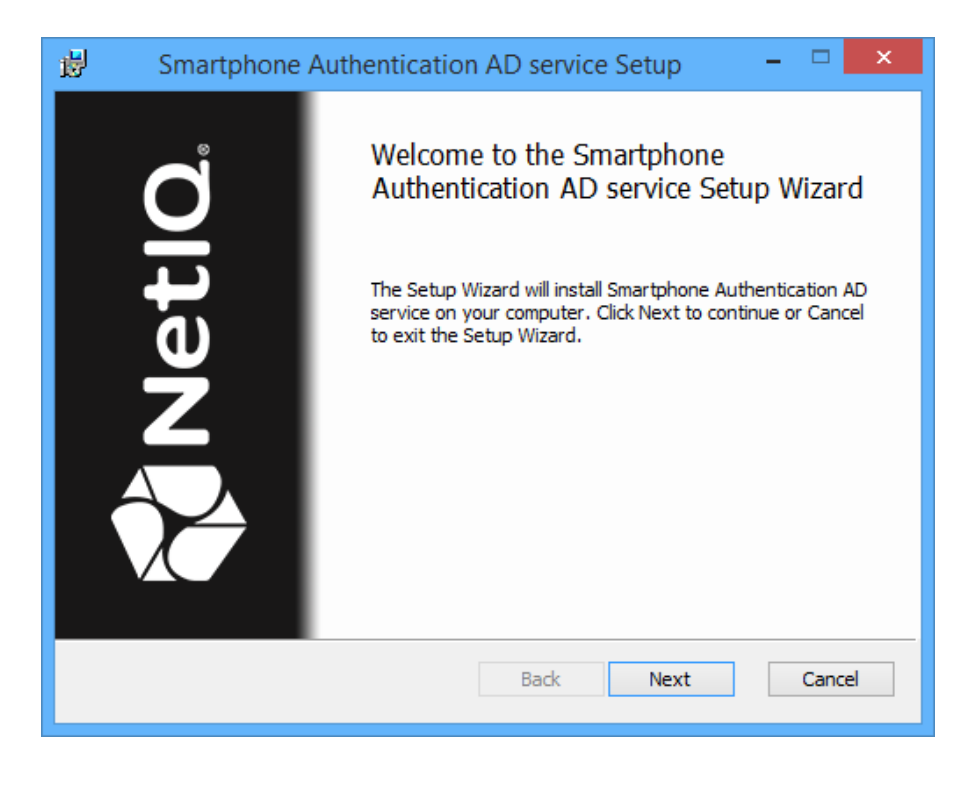

2. Read the **License Agreement**. Select the **I accept the terms in the License Agreement** checkbox and click **Next** to continue.

| 🗒 Smartphone Authentication AD service Setup 🛛 – 🗖 🗙                                                                                                    |
|----------------------------------------------------------------------------------------------------|
| End-User License Agreement   Please read the following license agreement carefully                                                                                                    |
| NetIQ® Advanced Authentication Framework   NetIQ® Advanced Authentication for Access Manager   NetIQ® Advanced Authentication for SecureLogin   NetIQ® End-User License Agreement   IMPORTANT - READ CAREFULLY:   THIS CONSTITUTES A LEGAL AGREEMENT ("AGREEMENT")   RETWEEN VOU (EITHER AN INDIVIDUAL OR A LEGAL ENTITY) |
| $\checkmark$ I accept the terms in the License Agreement                                                                                                    |
| Print Back Next Cancel                                                                                                    |

3. Click **Next** to install to the default folder or click **Change** to choose another.

| 👸 Smartphone Authentication AD service Setup – 🗆 🗙                                                         |
|----------------------------------------------------------------------------------------------------|
| Destination Folder<br>Click Next to install to the default folder or click Change to choose another NetIO. |
| Install Smartphone Authentication AD service to:                                                           |
| C:\Program Files\SADSVC\<br>Change                                                                         |
| Back Next Cancel                                                                                           |

4. Click **Install** to begin the installation. Click **Back** to review or change any of your installation settings. Click **Cancel** to exit the wizard.

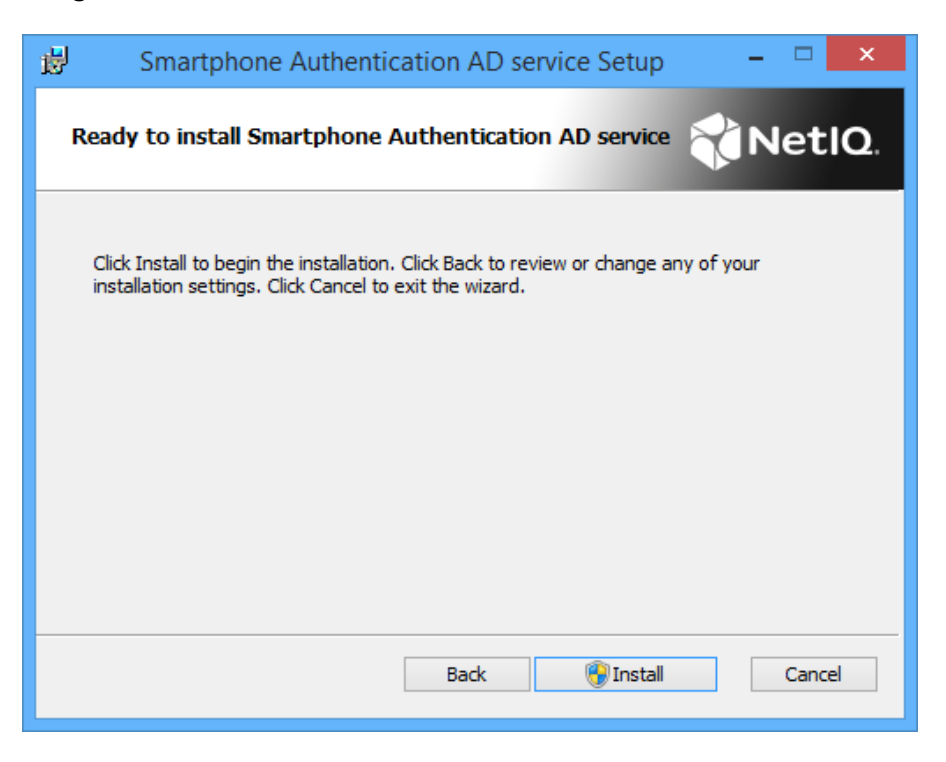

- 5. Please wait while the Setup Wizard installs Smartphone Authentication AD service.
- 6. Click **Finish** to exit the Setup Wizard.

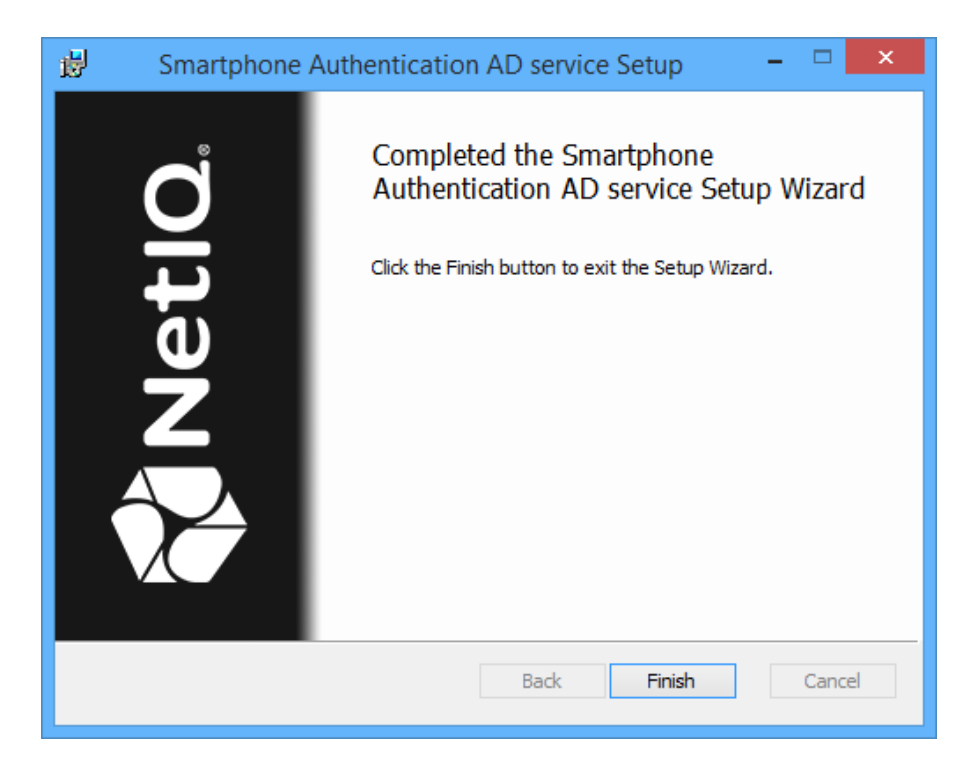

#### Extending Schema for Smartphone Authentication AD Service

After the installation of Smartphone Authentication AD service, it is required to extend schema. Schema should be extended on the server with an applicable server role. If the configured server role is:

- AD DS, schema extension should be performed on DC with Schema Admins privileges.
- **AD LDS**, schema extension should be performed on the unique AD LDS with Local Admins privileges.

To extend schema for Smartphone Authentication AD service, follow the steps:

- 1. Go to the **ASA** distributives folder.
- 2. Open the **Schema** folder.
- 3. If the configured server role is AD DS, open the **AD** folder. If the configured server role is AD LDS, open the **ADAM** folder.
- 4. Run the **bioOobData.cmd** file.
- 5. Follow the schema extension.

#### **Removing Smartphone Authentication AD Service**

In this chapter:

- Microsoft Windows Server 2008 R2
- Microsoft Windows Server 2012/Microsoft Windows Server 2012 R2

#### **Microsoft Windows Server 2008 R2**

- 1. In the Start menu, select Control panel and then double-click Programs and Features.
- 2. Select Smartphone Authentication AD service and click Uninstall.
- 3. Confirm the removal.
- 4. Wait a few seconds until the removal is completed.

Microsoft Windows Server 2012/Microsoft Windows 2012 R2

- 1. In the Search menu, select Apps > Control Panel > Programs > Programs and Features.
- 2. Select Smartphone Authentication AD service and click Uninstall.
- 3. Confirm the removal.
- 4. Wait a few seconds until the removal is completed.

### Index

Authentication 1, 3-5, 9-10 Authenticator 3, 5

Client 3 Control 10 Control panel 10

License 6 Local 9 Logon 3

Microsoft Windows Server 2008 4, 10 Microsoft Windows Server 2012 10

S

Μ

Α

С

L

Server 4 System 4